# Scheduled VUs: X ()

A Structure

To Add a Water Court Ruling - Click "Content"

👤 jim.lochran

🔦 Appearance

1

2

3

Manage

Content

★ Shortcuts

Add content > **Colorado Judicial Branch** Comments Feeds View Edit Delete Layout Revisions Files Media > **Migrate Source UI** Rooms > Welcome to the Colorado Courts

Extend

Configuration

People

Reports

Navigate to https://live-colorado-judicial-branch.pantheonsite.io/

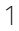

| 3 Click "Add o | content"        |          |       |          |                 |     |
|----------------|-----------------|----------|-------|----------|-----------------|-----|
| Home Administ  | ration > Conter | nt       |       |          |                 |     |
| Content        | Blocks          | Comments | Feeds | Contacts | Files           | Roo |
| Overview       | Moderated       | content  |       |          |                 |     |
| + Add content  |                 | Contont  |       |          | Dublished statu |     |
| Inte           |                 | - Any -  | уре   | ~        | - Any -         |     |
| Filter         |                 |          |       |          |                 | ] [ |

| > | Self-Help Form                                                                                   |
|---|--------------------------------------------------------------------------------------------------|
|   | A content type for forms that are often printed & filled.                                        |
| > | Sitewide Alert                                                                                   |
| > | Virtual Courtroom                                                                                |
| > | Water Court                                                                                      |
| > | Water Court Ruling                                                                               |
| > | Webform County Contact                                                                           |
|   | Use for identifying email addresses that should be notified for a given county when a webform is |

## Add the required fields.

| Manage 🗙 Sh    | ortcuts 👤 ji | m.lochran      | T. Frank     |               | Pa Davala | In parate | 6 |
|----------------|--------------|----------------|--------------|---------------|-----------|-----------|---|
| <b>Content</b> | Structure    | Appearance     | Extend       | Configuration | People    | Reports   | e |
| Scheduled      | n            | > Create Water | Court Ruling |               |           |           |   |
| Add content    | <b>`</b>     | Court Ru       | ling 🕁       |               |           |           |   |
| Comments       |              |                | -            |               |           |           |   |
| Feeds          |              |                |              |               |           |           |   |
| Files          |              | Title *        |              |               |           |           | 1 |
| Media          | >            |                |              |               |           |           |   |
| Migrate Sour   | ce UI        | Water Court *  |              |               |           |           |   |
| Rooms          | >            | - Select a va  | lue - 🗸      |               |           |           |   |
|                |              |                |              |               |           |           |   |
|                |              | Date           |              |               |           |           |   |

| 6              | To Edit a Water Court Ruling, Click Content and Filter by Content Type Water Court |
|----------------|------------------------------------------------------------------------------------|
| w              | Moderated content                                                                  |
| ontent         |                                                                                    |
| _              | Content type Published status Authored by                                          |
| -              | - Any - V                                                                          |
|                |                                                                                    |
| le             |                                                                                    |
| <u>ision 5</u> | Water Court                                                                        |

## Click this button.

| Title |      | Content type       |        | Published | status |
|-------|------|--------------------|--------|-----------|--------|
|       |      | Water Court Ruling | $\sim$ | - Any -   | $\sim$ |
| Fi    | Iter |                    |        |           |        |
| Fi    | lter |                    |        |           |        |

| Fir | nd the ruling         | in q | uestion and ( | Click '      | 'Edit"    |                       |   |         |     |
|-----|-----------------------|------|---------------|--------------|-----------|-----------------------|---|---------|-----|
|     |                       |      |               |              |           |                       |   |         |     |
| F   | Content<br>type       | F    | Author        | - 5          | Status 🖃  | Updated               | ↑ | Operati | ons |
|     | Water Court<br>Ruling |      | dawn.handelan | i <u>d</u> F | Published | 06/16/2023 -<br>13:11 |   | Edit    | ~   |
|     | Water Court<br>Ruling |      | dawn.handelan | id F         | Published | 06/16/2023 -<br>13:09 |   | Edit    | ~   |
|     | Water Court<br>Ruling |      | dawn.handelan | id F         | Published | 06/16/2023 -<br>09:49 |   | Edit    | ~   |
|     | Water Court<br>Ruling |      | dawn.handelan | id F         | Published | 06/16/2023 -<br>09:48 |   | Edit    | ~   |
|     |                       |      |               |              |           |                       |   |         |     |

9

Click title to edit the title and select the appropriate court from the water court dropdown.

| View | Edit | Delete                                      | Revisions                                                         |
|------|------|---------------------------------------------|-------------------------------------------------------------------|
|      |      | Title *<br>6th Jud<br>Water Cou<br>Division | licial District, State of Colorado Order and Notice Regarding Mai |
|      |      | Date<br>mm/dd                               | /уууу 🗖                                                           |
|      |      | Order Nun<br>08-10                          | nber                                                              |

### **10** Click the "Date" field to set the date.

| Title *         6th Judicial District, State of Colorado Order and Notice Regarding Mai |
|-----------------------------------------------------------------------------------------|
| Water Court * Division 6 \carmon                                                        |
| Date                                                                                    |
| Order Number<br>08-10                                                                   |
| File*                                                                                   |

**11** Click the order number field to set the order number

| Water Court *           |  |
|-------------------------|--|
| Division 6 $\checkmark$ |  |
|                         |  |
| mm/dd/yyyy              |  |
| Order Number            |  |
| 08-10                   |  |
| 08-10                   |  |

### **12** Click here to add a file

| ministrative Order (1                             |  |
|---------------------------------------------------|--|
| maximum number of media items have been selected. |  |
|                                                   |  |
| blished                                           |  |

| <b>13</b> Click this button to save.                                             |
|----------------------------------------------------------------------------------|
| Administrative Order (1<br>The maximum number of media items have been selected. |
|                                                                                  |
| Published  Save Preview  Delete                                                  |
|                                                                                  |